# Department of energy (Govt. of Uttar Pradesh)

User manual for filling Applicant Registration form for the post of director

## Step-1 Registration process

On **Registration page**, link for Job advertisement, user manual and frequently asked question(FAQ) is provided where you can see your eligibility criteria,guide to fill application form and FAQ.

Now **you have to register first** with your details to get user id and password for further login and form fill up process.

Note: Only star marked('\*') field is mandatory to fill.

| Recruitment           | Department of ene   | ergy (Govt. o | f Uttar Pradesh)   |
|-----------------------|---------------------|---------------|--------------------|
| Registration          |                     |               |                    |
| 🛆 Job advertisement   | manual FAQs         |               |                    |
| First Name *          | Middle Name         |               | Last Name          |
| MANISH                | KUMAR               |               | SHANDILYA          |
| Father's First Name * | Father's Middle Nan | ne            | Father's Last Name |
| RAMAKANT              | KUMAR               |               | SHANDILYA          |
| Mother's First Name * | Mother's Middle Nar | me            | Mother's Last Name |
| MENEKA                | Mother's middle na  | ame           | DEVI               |
| Date of birth *       |                     | Mobile No. *  |                    |
| 23/12/1970            |                     | 99999999999   |                    |
| Email ID *            |                     |               |                    |
| email@gmail.com       |                     |               |                    |
|                       | Submit              | Reset         |                    |
|                       | Click here f        | or User login |                    |

After click on *Submit*, **OTP** will be sent to your mobile number to complete registration process. After OTP verification, registration will be completed and *your login credentials will be sent to your registered mobile number*.

## Step-2 Change password and login to fill application form

Once registration is completed, you have to login with credentials provided on registered mobile number. Then, you will be directed to page where you have to change your password. To change password, you need to enter your current password and new password.

New password should must contain atleast 1Numeric, 1 Upper Case, 1 Lower Case and 1 Special Character. Minimum Length of Password should be 8 Characters.

| Recruitment          | 3             |
|----------------------|---------------|
| CHANGE PASSWO        | RD            |
| Current Password     | <b>a</b>      |
| New password         | <b>a</b>      |
| Confirm new password | <b>a</b>      |
| Change password      |               |
| Change password      | on your first |

Now, after change password, you have to login with new password to fill application form.

In case of forgot password, you have to click on forgot password link and after that you have to enter your mobile number. OTP will be sent to your mobile number and after submission of OTP, you will get your credentials on your registered mobile number.

|                                                                 | - 1- ) |
|-----------------------------------------------------------------|--------|
| <br>Recruitment of energy (Govt. of Ottar Prades<br>Recruitment | sn)    |
| LOGIN                                                           |        |
| User name                                                       |        |
| Password                                                        |        |
| Enter Captcha                                                   |        |
| Sign In                                                         |        |
| Register a New Membership                                       |        |
| Forgot Password ?                                               |        |

## **Step-3 Filling of application form**

*Application form consist of 5 steps*. One by one you have to goto next step and before final submission you can change your details any number of times. *But once you do final submit of your form, no further changes can be done.* 

| Applicant Registration                     | 5 step process                       |                       |
|--------------------------------------------|--------------------------------------|-----------------------|
| Personal Details     2 Educational Details | 3 Work Experience 4 Upload Documents | 5 Application Preview |

#### **Step-3.1 Personal Details**

Here, you have to provide your basic personal details. You can select any number of post you want to applied for. To select post, you have to check the box for your required post.

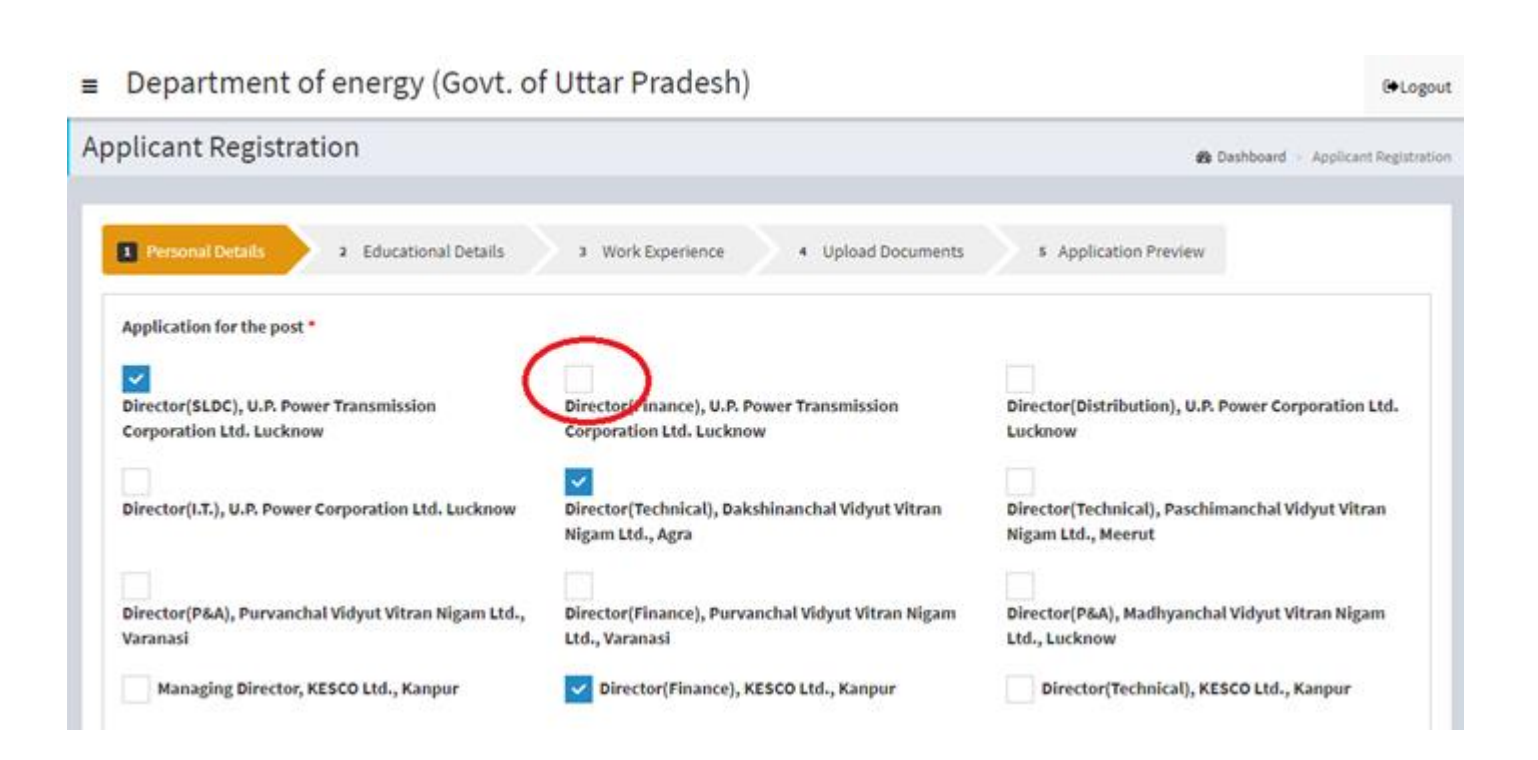

Then, your name, father's name, mother's name, dob, email, mobile number will be fetched from your registration details.you can not edit these basic details. Other all field( '\*' marked field is mandatory only) you have to fill.

| General Information      |                          |                 |   |
|--------------------------|--------------------------|-----------------|---|
| Applicant's Name *       | Father's Name *          | Mother's Name * |   |
| MANISH KUMAR SHANDILYA   | RAMAKANT KUMAR SHANDILYA | MENEKA DEVI     |   |
| Date of birth *          | Email ID *               | Mobile Number * |   |
| 23/12/1970               | email@gmail.com          | 999999999       |   |
| Residence Contact Number | Office Contact Number    | Gender *        |   |
| Residence Contact        | Office Contacts          | Male            | • |
| Category *               |                          |                 |   |
| General 🔻                |                          |                 |   |

#### Present Postal Address with Postal Code

| Postal Address *                            | Pin code *                 | State *         |
|---------------------------------------------|----------------------------|-----------------|
| shakti bhawan                               | 226001                     | Uttar Pradesh 🔻 |
| District *                                  |                            |                 |
| Lucknow                                     |                            |                 |
| Permanent Address                           |                            |                 |
| Is Permanent address Same as postal address |                            |                 |
| Permanent Address *                         | Pin code *                 | State *         |
| Permanent address                           | Permanent address pin code | Select 🔻        |
| District *                                  |                            |                 |
| Select 🔻                                    |                            |                 |

#### **Step-3.2 Educational Details**

Here, you have to submit all educational details like **10<sup>th</sup>,12<sup>th</sup>,Graduation,Post graduation,etc**.

To save data and to add more details, click on *Save and Add more* button.

| Si. No. Name of College/unive | ersity Examination Passed | Year of passing Uploa          | ded Scanned Copy   | Edit                 | Remove                 |
|-------------------------------|---------------------------|--------------------------------|--------------------|----------------------|------------------------|
|                               | N                         | o Record Added Yet.            |                    |                      |                        |
| ame of College/university *   | Examination Passed *      | Year of Completion *           |                    | Upload Scanne        | d Copy *               |
| COLLEGE NAME                  | DEGREE NAME               | 1998                           | •                  | Choose File          | DEGREE.jpg             |
|                               |                           |                                |                    | View Uploaded        |                        |
|                               |                           |                                |                    | Note : File should b | e in JPG/JPEG/PDF form |
|                               |                           |                                |                    |                      |                        |
|                               |                           | Click here to save and Add Mor | e Educational Deta | ils 🧲 🚺              | Save & Add More        |

### You can edit, view, remove your details any number of times before final submit.

| . No.   | Name of College/university | Examination Passed  | Year of passing | Uploaded Scanned Copy | Edit                     | Remove            |
|---------|----------------------------|---------------------|-----------------|-----------------------|--------------------------|-------------------|
|         | COLLEGE NAME               | DEGREE NAME         | 1998            | View                  | C Edit                   | 🛍 Remove          |
| ne of C | ollege/university * E      | xamination Passed * | Year of Comple  | etion *               | Upload Scanned Co        | рру *             |
| ime of  | college/university         | Examination Passed  | Select          | •                     | Choose File No           | file chosen       |
|         |                            |                     |                 |                       | Note : File should be in | JPG/JPEG/PDF forr |
|         |                            |                     |                 |                       | _                        |                   |
|         |                            |                     |                 |                       | 5                        | Save & Add More   |

## Step-3.3 Work Experience

Here, You have to submit your details related to your work experience.

**Employer Type** means if your organisation is belongs Uttar Pradesh Energy Department then you have to select option *Internal*, if your organisation is belongs to State/Central PSU then you have to select option *State/Central PSU* and if your organisation is belongs to other then you have to select option *External*.

#### Name of the Employer means name of the organisation where you had worked/ are working.

**In date of leaving**, if you are still working in organisation then you can choose option *till date* in calender as marked in the figure.

You can add any remark in given remark field(not mandatory).

You have to upload all work experience in a single pdf/jpg/jpeg format.

| No. Employer Typ      | Name of<br>Employer | Designation       | Pay Scale/CTC (if pay scale<br>is not defined) | Date of<br>joining | Date of<br>leaving | Total<br>period | Rema    | rks   | Edit    |    | Ren          | nove |
|-----------------------|---------------------|-------------------|------------------------------------------------|--------------------|--------------------|-----------------|---------|-------|---------|----|--------------|------|
|                       |                     |                   | No Record Ado                                  | led Yet.           |                    |                 |         |       |         |    |              |      |
| ployer Type *         |                     | 1                 | Name of Employer - Nam                         | e of Orga          | nisation           | Design          | tion *  |       |         |    |              |      |
| itate/Central PSU.    |                     | (                 | PGCIL                                          |                    |                    | ASSIS           | TANT EN | IGINE | ER      |    |              |      |
| Scale/CTC (if pay sca | ale is not defined) | •                 | Date of joining *                              |                    |                    | Date of         | leaving | •     |         |    |              |      |
| 44000                 |                     |                   | 05/07/2000                                     |                    |                    | 6               | Till D  | ate   |         |    |              |      |
| al period *           |                     |                   |                                                |                    |                    |                 | ĸ       | N     | May 20  | 20 |              |      |
| years 10 months 16    | days                |                   |                                                |                    |                    |                 | Su M    | o Tu  | We      | Th | Fr Sa        | L    |
| arks (if any) (Max 2  | 50 Words) 0 word:   | s. Words left: 25 | 0                                              |                    |                    |                 | 26 2    | 7 28  | 29      | 30 | 1 2          | L    |
| marks                 |                     |                   |                                                |                    |                    | _               | 10 1    | 1 12  | 13      | 14 | o 9<br>15 16 |      |
|                       |                     |                   |                                                |                    |                    | _               | 17 1    | 8 19  | 20      | 21 | 22 23        | ŀ    |
|                       |                     |                   |                                                |                    |                    |                 | 24 2    | 5 26  | 27      | 28 | 29 30        |      |
| pload all work ex     | operience in a      | single pdf/jpg    | g/jpeg format                                  |                    |                    |                 | 31      | 2     | 3       | 4  | 5 C          | d Me |
| ad Related Docume     | nts                 |                   |                                                |                    |                    |                 |         |       | Till Da | te |              |      |

You can edit, view, remove your details any number of times before final submit.

| 1 Perso | onal Details                | 2 Educat            | ional Details         | 3 Work Experience                           | 4 U                | pload Docume       | ents 4 /                               | Application P | review |          |
|---------|-----------------------------|---------------------|-----------------------|---------------------------------------------|--------------------|--------------------|----------------------------------------|---------------|--------|----------|
| S.No.   | Current<br>Employer<br>Type | Name of<br>Employer | Designation           | Pay Scale/CTC (if pay scale is not defined) | Date of<br>joining | Date of<br>leaving | Total period                           | Remarks       | Edit   | Remove   |
| 1       | State/Central<br>PSU.       | PGCIL               | ASSISTANT<br>ENGINEER | 144000                                      | 05/07/2000         | 21/05/2020         | 19 Year(s) 10<br>Month(s) 16<br>Day(s) | N/A           | C Edit | 🏛 Remove |

### Step-3.4 Upload Documents

You have to **submit document** as prescribed in respective field. However, only '\*' marked document is mandatory.

Also, You have to *explain about youself* regarding why you consider yourself suitable for the post applied for (in minimum 10 words and maximum 250 words).

**NOTE**: All enclosed copies should be self-attested.

| 1 Personal Details 2 Educational Details                                                                          | 3 Work Experience 4 Upload Documents                       | 5 Application Preview                           |
|----------------------------------------------------------------------------------------------------|------------------------------------------------------------|-------------------------------------------------|
| Note : (i) File should be in JPG/JPEG/PDF format.<br>(ii) Passport size photo & Signature should be in JP         | 'G/JPEG format.                                            | (Enclose self attested copies)                  |
| Job profile (with period) *                                                                                       | Special achievements including training. If any            | Age proof *                                     |
| Choose File No file chosen                                                                                        | Choose File No file chosen                                 | Choose File No file chosen                      |
| Passport size photo *                                                                                             | Signature *                                                | No objection certificate from parent department |
| Choose File No file chosen                                                                                        | Choose File No file chosen                                 | Choose File No file chosen                      |
| No objection certificate *  Submitted Not submitted Applied Why should you consider yourself suitable for the pos | t applied for (maximum 250 words) 0 words. Words left: 2   | 5 <b>0 *</b>                                    |
| Explain here about why you consider yourself suitab                                                               | le for the post applied for ( in <u>minimun</u> 10 words). |                                                 |
| Place *                                                                                                    |                                                            | <i>n</i>                                        |
| Previous Work Experience                                                                                          |                                                            | Next Page                                       |

## Step-3.5 Application Preview

Now, this is the last step where you have to preview your data and check whether all data is correct or not. You can download data in pdf format to preview your data by clicking on option *Download Preview of PDF Form* (marked in figure). If some error found then click on option *Edit* (marked in figure) to edit details. And if, all data is correct then check the *declaration checkbox* and *final checkbox*.

Now, click on final **SUBMIT** button to submit your application form and your application will be **submitted successfully**.

| C / 1 | <br>1 Con 10 10 | 1 1 1 1 1 1 1 |  |
|-------|-----------------|---------------|--|
|       |                 | LUCIO         |  |

2

3 Work Experience

S Application Preview

**⊘**Edit

Preview all the information filled by you and do the changes (if required) by clicking on Edit button of particular form. After making the required changes click on Checkbox of Declaration and then click on Final Submit button.

4 Upload Documents

#### 1. Selected post for the application S.No. Post applied for 1 Director(Finance), KESCO Ltd., Kanpur Director(Technical), Dakshinanchal Vidyut Vitran Nigam Ltd., Agra 2 3 Director(SLDC), U.P. Power Transmission Corporation Ltd. Lucknow

#### 2. Personal Details

| 2. Personal Details                     |                                                         | <b>I</b> ∉Edit |
|-----------------------------------------|---------------------------------------------------------|----------------|
| Applicant's Name                        | MANISH KUMAR SHANDILYA                                  | Photograph     |
| Father's Name                           | RAMAKANT KUMAR SHANDILYA                                |                |
| Mother's Name                           | MENEKA DEVI                                             | E              |
| Date of Birth (Day/Month/Year)          | 23/12/1970                                              |                |
| Gender                                  | Male                                                    |                |
| Category                                | General                                                 |                |
| Present Postal Address with Postal Code | shakti bhawan, District- Lucknow, Uttar Pradesh, 226001 |                |
| Permanent Address                       | shakti bhawan, District- Lucknow, Uttar Pradesh, 226001 |                |
| Mobile No.                              | 999999999                                               |                |
| Residence Contact                       | N/A                                                     |                |
| Office Contacts                         | N/A                                                     |                |
| Email Id                                | email@gmail.com                                         |                |

#### 3. Educational Details

| S.No. | Name of College/university | Examination Passed | Year of passing | Uploaded Scan Copy |
|-------|----------------------------|--------------------|-----------------|--------------------|
| 1     | COLLEGE NAME               | DEGREE NAME        | 1998            | Wiew               |

#### 4. Work Experience

| ploade             | tate/Central PSU.<br>led Documents                     | PGCIL                                                                | ASSISTAN                           | NT ENGINEER                                            | 144000                                                                         | 05/07/2000                                       | 21/05/2020                                         | 19 Year(s) 10                                    | 0 N                        |             |
|--------------------|--------------------------------------------------------|----------------------------------------------------------------------|------------------------------------|--------------------------------------------------------|--------------------------------------------------------------------------------|--------------------------------------------------|----------------------------------------------------|--------------------------------------------------|----------------------------|-------------|
| ploade             | led Documents                                          |                                                                      |                                    |                                                        |                                                                                |                                                  |                                                    | Month(s) 16<br>Day(s)                            | \$                         | A           |
| profile            |                                                        |                                                                      |                                    |                                                        |                                                                                |                                                  | Click here to                                      | o edit detai                                     | ils (                      | <b>B</b> EC |
|                    | e (with period)                                        |                                                                      |                                    | @ View                                                 | Special achievement                                                            | s including train                                | ning. If any                                       |                                                  | Not Att                    | ached       |
| objectio           | ion certificate from pa                                | rent department                                                      |                                    | Not Attached                                           | Age Proof                                                                      |                                                  |                                                    |                                                  | 👁 Vi                       | ew          |
| y should<br>(maxim | ld you consider yours<br>num 250 words)                | elf suitable for the post a                                          | applied                            | Explain here a                                         | bout why you consider yo                                                       | urself suitable fo                               | or the post applied                                | for ( in minim                                   | iun 10 w                   | ords).      |
| ce                 |                                                        |                                                                      |                                    | Lucknow                                                |                                                                                |                                                  |                                                    |                                                  |                            |             |
| he be<br>being f   | I hereby deck<br>est of my knowle<br>found to be false | are that all the stat<br>dge and belief. I fi<br>e, misleading or in | tements/<br>ully unde<br>correct ( | Declara<br>/particulars<br>erstand that<br>at any stag | <u>tion</u><br>furnished in the a<br>t in the event of an<br>e, my candidature | oplication ar<br>vy informatio<br>is liable to b | e true, compl<br>in furnished in<br>ie summarily r | ete and co<br>n this appl<br>rejected.<br>signat | orrect<br>lication<br>ture | to<br>n     |

Would you like to finally submit the application?

Now you can login to download submitted application form.

#### You are done!

|                                                                   |                        | Subr                      | nitted                                                                            |                   |
|-------------------------------------------------------------------|------------------------|---------------------------|-----------------------------------------------------------------------------------|-------------------|
|                                                                   | Your Application has t | oeen final submitted succ | essfully and forwarded to Department of energy<br>Pradesh for further proceedings | У                 |
|                                                                   | (0011                  | , ottal ( decon) ; ottal  |                                                                                   |                   |
|                                                                   |                        | Click have to down!       | and application form                                                              |                   |
|                                                                   |                        | Click here to downl       | oad application form                                                              |                   |
| Download Uploaded Doc                                             | cuments                | Click here to downl       | oad application form                                                              |                   |
| Download Uploaded Doc<br>Age Proof                                | cuments                | Click here to downl       | oad application form                                                              |                   |
| Download Uploaded Doo<br>Age Proof<br>Work Experience Related Doo | cuments                | Click here to downl       | oad application form<br>Job profile (with period)                                 | <b>▲</b> Download |

<u>Note</u> : For any queries related to application form please contact on Helpline Number : 0522-2287787 or Mail us : <u>upurjavacancy2020@gmail.com</u> (Timing - 10:00 AM - 05:00 PM Only)